# Visore Dell con controller VRP100 Visore Dell VR118 Controller visore Dell VRC100

Guida dell'utente

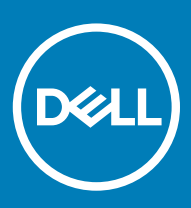

### Messaggi di N.B., Attenzione e Avvertenza

- (i) N.B.: un messaggio N.B. (Nota Bene) indica informazioni importanti che contribuiscono a migliorare l'utilizzo del prodotto.
- ATTENZIONE: Un messaggio di ATTENZIONE indica un danno potenziale all'hardware o la perdita di dati, e spiega come evitare il problema.
- AVVERTENZA: Un messaggio di AVVERTENZA indica un rischio di danni materiali, lesioni personali o morte.

© 2018 Dell Inc. o sue affiliate. Tutti i diritti riservati. Dell, EMC e gli altri marchi sono marchi commerciali di Dell Inc. o delle sue sussidiarie. Gli altri marchi possono essere marchi dei rispettivi proprietari.

# Sommario

| 1 Introduzione                                            | 4  |
|-----------------------------------------------------------|----|
| 2 Informazioni importanti                                 | 5  |
| 3 Contenuti della confezione                              | 6  |
| 4 Windows Mixed Reality - Requisiti minimi di sistema     |    |
| 5 Installazione rapida dell'hardware (visore Dell VR118)  |    |
| 6 Configurazione dell'esperienza Windows Mixed Reality    | 13 |
| Metodo di associazione alternativo dei controller visore: | 17 |
| Processo di calibrazione stanza                           |    |
| 7 Specifiche tecniche                                     | 19 |
| 8 Domande frequenti                                       | 21 |
| 9 Risoluzione dei problemi                                |    |
| Best practice Bluetooth                                   |    |
| 10 Informazioni legali                                    | 27 |
| Garanzia                                                  | 27 |
| 11 Come contattare Dell                                   |    |
| Per il visore Dell VR118:                                 |    |
| Per i controller visore Dell VRC100:                      |    |

## Introduzione

Il visore Dell VR118 per la realtà mista è un casco che consente di vivere il coinvolgimento della realtà virtuale/mista una volta collegato a un desktop/notebook/sistema da gaming di Dell compatibile.

### (i) N.B.: Associandolo ai controller visore Dell VRC100 (in vendita separatamente), l'esperienza diventa ancora più coinvolgente e interattiva.

Windows Mixed Reality è una piattaforma che consente di sperimentare diverse esperienze. È possibile:

- · Configurare facilmente il visore in 10 minuti o meno
- · Sollevare e spostare il PC e il visore in un'altra stanza
- · Ascoltare audio di qualità elevata (cuffie richieste)
- · Spostarsi nel mondo virtuale utilizzando i controller visore Dell VRC100 (venduti separatamente)
- · Giocare ai giochi VR
- Guardare video a 360°
- · Interagire e giocare con amici e familiari in applicazioni social (acquisti di applicazioni software separate richiesti)
- Guardare eventi in diretta
- · Parlare all'assistente personale Cortana (Cortana con microfono vocale richiesti)
- · Registrare in realtà mista e condividere esperienze con amici e familiari (acquisti di applicazioni software separate richiesti)
- Partecipare a esperienze di realtà virtuale commerciali disponibili di qualità professionale (acquisti di applicazioni software separate richiesti)

## Informazioni importanti

Assicurarsi di leggere e comprendere le istruzioni di sicurezza personale e del prodotto nella guida SERI (Informazioni di sicurezza, ambientali e sulle normative) *prima* di utilizzare il visore Dell VR118.

### **△ ATTENZIONE:**

Il casco per la realtà mista non è adatto ai bambini di età inferiore a 13 anni, in quanto si trovano in un periodo critico di sviluppo visivo. I bambini che hanno già compiuto i 13 anni di età possono utilizzare il casco sotto l'attenta supervisione di un adulto, che avrà il compito di monitorare durante e dopo l'utilizzo l'eventuale riduzione della capacità di eseguire più azioni contemporaneamente, la coordinazione tra mani e occhi, l'equilibrio e/o la perdita di orientamento.

### Contenuti della confezione

### Visore Dell VR118

Il visore Dell VR118 viene fornito con i componenti indicati di seguito. Assicurarsi di aver ricevuto tutti i componenti e contattare Dell (fare riferimento alla fattura per le informazioni di contatto) in caso manchi qualcosa.

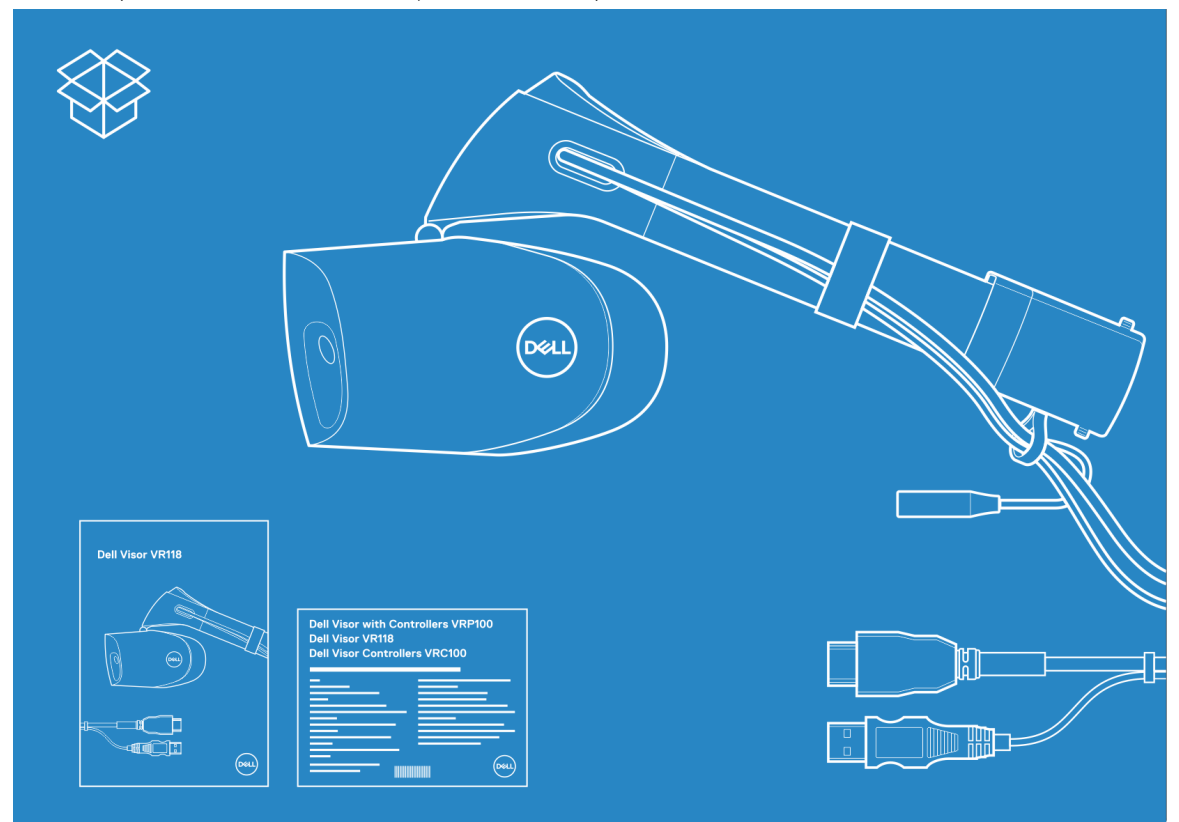

#### Figura 1. Contenuti della confezione di VR118

- Visore Dell VR118
- · Guida all'installazione rapida
- · Informazioni di sicurezza, ambientali e normative (SERI)

### Controller visore Dell VRC100

I controller visore Dell VRC100 vengono forniti con i componenti indicati di seguito. Assicurarsi di aver ricevuto tutti i componenti e contattare Dell (fare riferimento alla fattura per le informazioni di contatto) in caso manchi qualcosa.

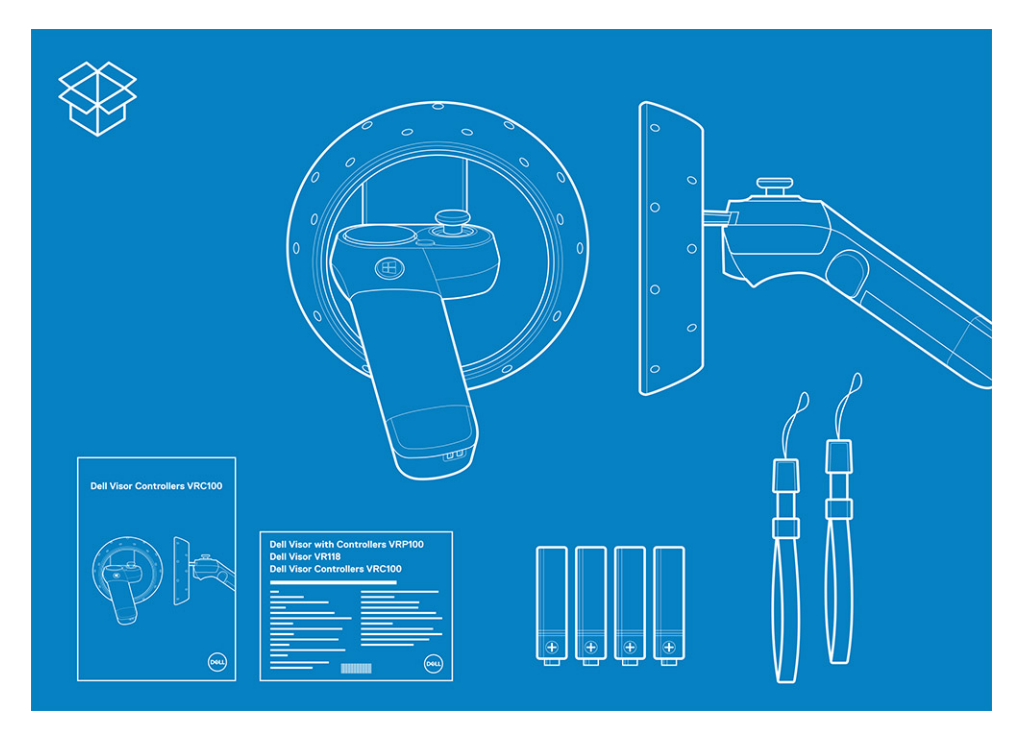

- Controller visore Dell VRC100 (2)
- Batterie (4)
- · Cinturini (2)
- · Guida all'installazione rapida
- · Informazioni di sicurezza, ambientali e normative (SERI)

### Visore Dell con controller VRP100

Il visore Dell con controller VRP100 viene forinto con tutti i componenti del visore Dell VR118 e dei controller visore VRC100, come mostrato qui sopra.

# Windows Mixed Reality - Requisiti minimi di sistema

Il visore Dell VR118 è progettato per funzionare al meglio a una frequenza di aggiornamento di 90 Hz. Sono consigliati i sistemi Windows Mixed Reality Ultra. Prima di utilizzare il visore Dell Vr118, assicurarsi che il notebook o il PC soddisfi i seguenti requisiti minimi:

#### Tabella 1. Requisiti hardware minimi per Windows Mixed Reality Ultra

| Тіро                         | Specifiche                                                                                                    |
|------------------------------|----------------------------------------------------------------------------------------------------|
| Processore                   | <ul> <li>CPU Intel Core i5 4590 (4a generazione) con almeno 4 core<br/>fisici</li> </ul>                                                                    |
|                              | • AMD Ryzen 5 1400 3.4 Ghz (desktop) con almeno 4 core fisici                                                                                               |
| GPU                          |                                                                                                    |
|                              | <ul> <li>GPU dedicata Nvidia GeForce GTX 1060 o versione successiva<br/>compatibile con DX12</li> </ul>                                                     |
|                              | GPU dedicata AMD Radeon RX 470/570 o versione successiva<br>compatibile con DX12                                                                            |
|                              | <ul> <li>Windows Display Driver Model (WDDM) 2.2 o versioni<br/>successive</li> </ul>                                                                       |
|                              | Thermal Design Power: 15 W o superiore                                                                                                    |
| Schermo                      | Risoluzione: HDMI 2.0 o DisplayPort 1.2                                                                                                    |
|                              | Profondità bit: 32 bit di colore per pixel                                                                                                    |
|                              | <ul> <li>Monitor: display esterno o integrato con collegamento VGA<br/>(800x600) necessario per la configurazione e l'utilizzo della<br/>cuffia.</li> </ul> |
| Memoria                      | <ul> <li>8 GB DDR3 o superiore (con 10 GB di spazio libero aggiuntivo<br/>sul disco rigido)</li> </ul>                                                      |
| Connettività                 | <ul> <li>1 porta USB disponibile per il visore (USB 3.0 Type-A o USB 3.0<br/>Type-C)</li> </ul>                                                             |
|                              | (i) N.B.: La porta USB deve fornire almeno 900 mA di<br>alimentazione. Adattatore del connettore richiesto per le<br>porte USB 3.0 Type-C.                  |
|                              | • Bluetooth 4.0 (per la connettività degli accessori)                                                                                                    |
| Software                     | • Windows 10 Fall Creators Update o versione successiva                                                                                                    |
| Bluetooth (per i controller) | • Bluetooth 4.0                                                                                                    |

#### Tabella 2. Matrice di compatibilità del sistema operativo

| Edizione di Windows | Mixed Reality incluso |
|---------------------|-----------------------|
| Windows 10 Home     | Sì                    |
| Windows 10 Pro      | Sì                    |

| Edizione di Windows      | Mixed Reality incluso                                                                                                    |
|--------------------------|----------------------------------------------------------------------------------------------------|
| Windows 10 Enterprise    | Sì                                                                                                    |
| Windows 10 Education     | Sì                                                                                                    |
| Windows 10 Pro Education | Sì                                                                                                    |
| Windows 10 S             | No                                                                                                    |
|                          | (i) N.B.: Windows 10 S deve passare a Windows 10 Pro per la<br>funzionalità Windows Mixed Reality                                                 |
|                          | (i) N.B.: Windows 10 (Home, Pro, Enterprise, Education, Pro<br>Education da aggiornare a Windows 10 Fall Creator Update<br>o versione successiva) |

# Installazione rapida dell'hardware (visore Dell VR118)

5

1 Collegare i cavi USB 3.0 e HDMI alle rispettive porte sul sistema. Collegare le cuffie (vendute separatamente) al connettore audio.

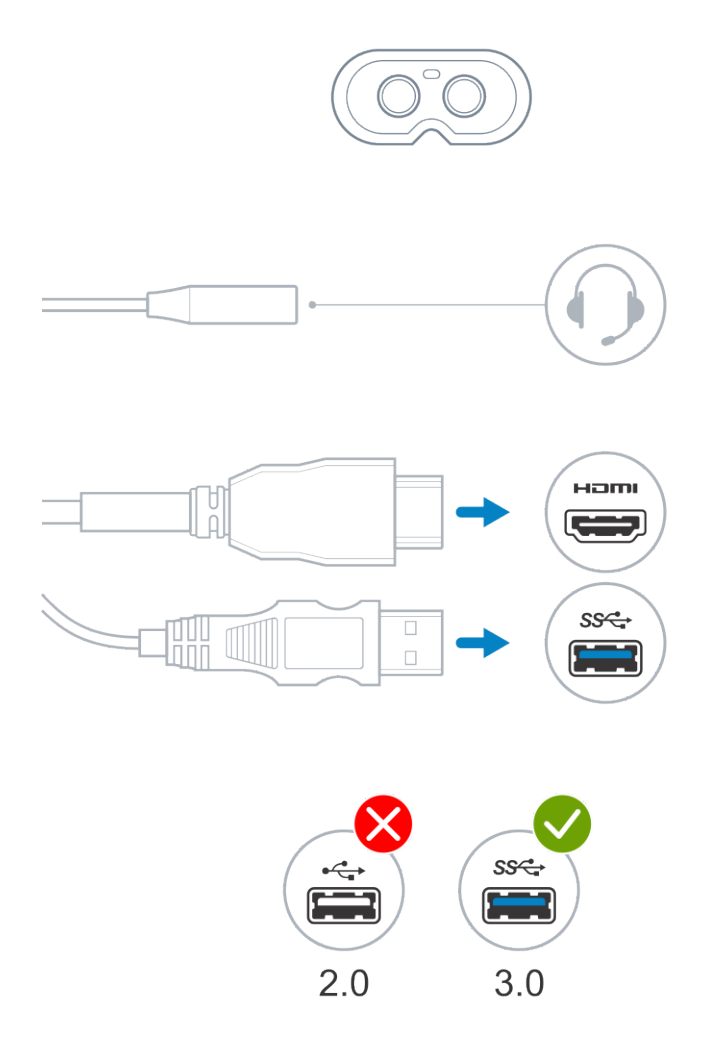

2 Attendere che la Dell Companion App (DCA) avvii la schermata di benvenuto di Windows Mixed Reality. Fare clic su **Informazioni di base**.

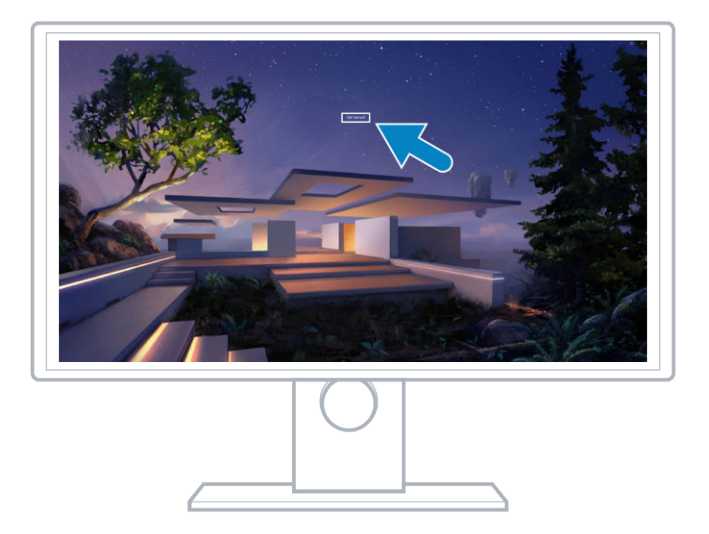

3 Posizionare il visore sul capo (A) in modo che si appoggi comodamente al setto nasale, quindi tirare la fascetta flessibile per fissarla saldamente alla nuca (B) come mostrato.

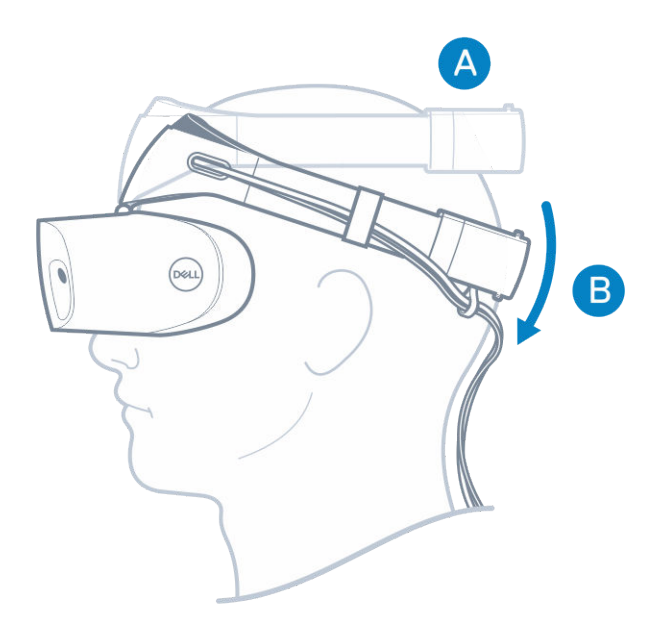

4 Utilizzare la rotella zigrinata sul retro della fascetta per regolare la presa, in senso orario per stringerla e antiorario per allargarla.

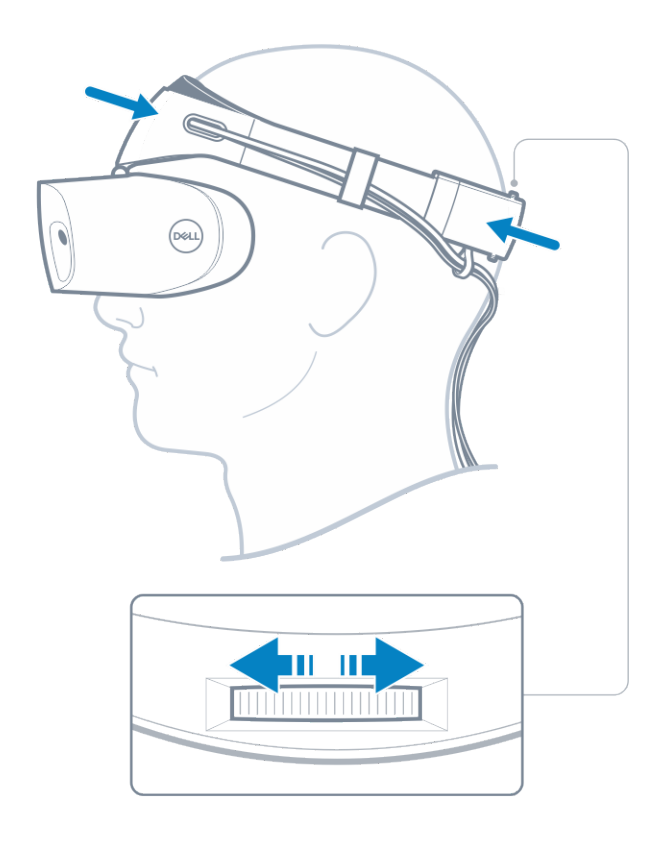

- (i) N.B.: Assicurarsi di instradare il cavo in modo che sia dietro al corpo per evitare di impigliarvisi durante i movimenti.
- (i) N.B.: Il design "flip-up" del visore consente anche agli utenti con occhiali di sfruttare appieno l'esperienza di Windows Mixed Reality.
- ATTENZIONE: Quando si indossa il visore, assicurarsi di spostare i capelli dalla fronte per migliorare il rilevamento del sensore.
- 5 Seguire le istruzioni sullo schermo per impostare e calibrare il visore al fine di ottenere prestazioni ottimali.

### Configurazione dell'esperienza Windows Mixed Reality

6

1 Collegare i cavi USB e HDMI alle rispettive porte sul computer.

AVVERTENZA: Assicurarsi di leggere e comprendere le istruzioni di sicurezza personale e del prodotto nella guida SERI (Informazioni di sicurezza, ambientali e sulle normative) *prima* di utilizzare il visore Dell VR118.

2 Viene visualizzata la schermata di benvenuti di Windows Mixed Reality. Fare clic su Informazioni di base.

|                                                                                                    | Welcome to Windows Mixed Reality |  |
|----------------------------------------------------------------------------------------------------|----------------------------------|--|
| The second second secon |                                  |  |
|                                                                                                    |                                  |  |
|                                                                                                    |                                  |  |
|                                                                                                    |                                  |  |

### Figura 2. Schermata Introduzione

3 Fare clic su **Accetto** per accettare l'Informativa sulla privacy e le Condizioni d'uso di Microsoft.

AVVERTENZA: Per ridurre il rischio di lesioni gravi o fatali, utilizzare un'ambiente con molto spazio e privo di ostacoli. I visori e le app potrebbero disporre di istruzioni di sicurezza aggiuntivi o limiti di età per l'utilizzo. Assicurarsi che tutti gli utenti del dispositivo seguano tutte le linee guida di salute e sicurezza.

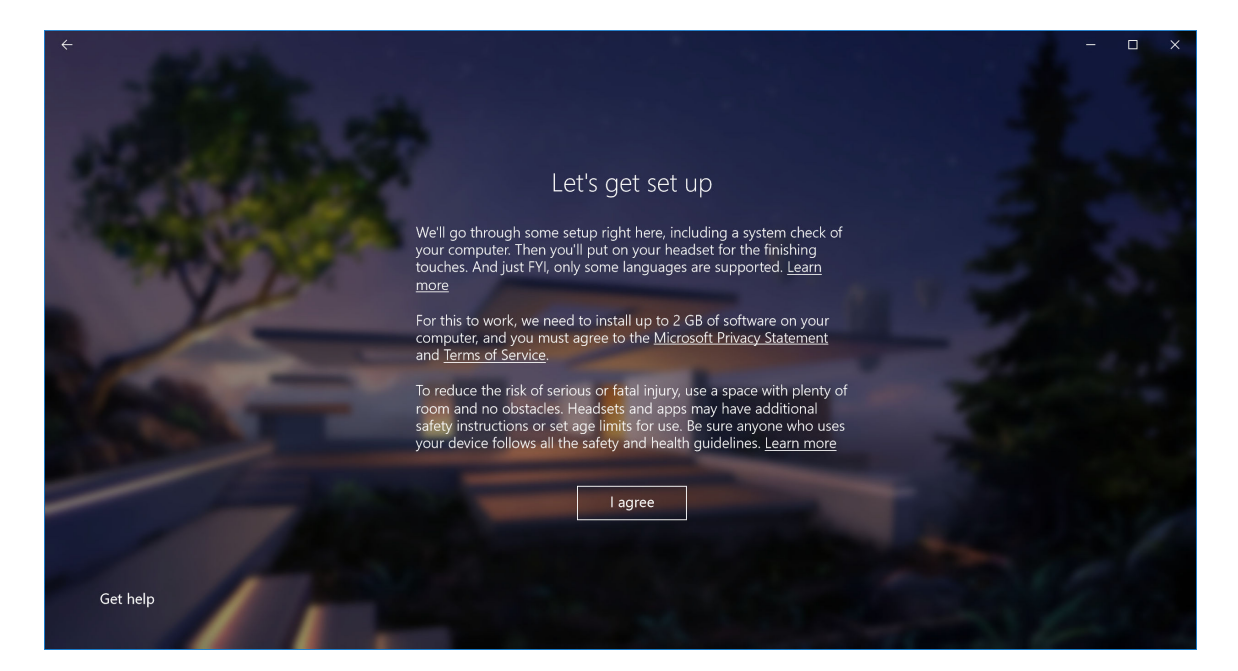

### Figura 3. Accettare i termini e le condizioni

4 Attendere il termine della verifica di compatibilità del sistema.

| <      |                                |                                         | -    |
|--------|--------------------------------|-----------------------------------------|------|
|        |                                | You're good to go                       |      |
| 100 00 | Graphics card                  | NVIDIA GeForce GTX 1070                 |      |
|        | Graphics driver                | 22.21.13.8266 (WDDM 2.2)                |      |
|        | СРИ                            | Intel(R) Core(TM) i7-7700 CPU @ 3.60GHz | , P  |
|        | RAM                            | 32 GB                                   |      |
|        | Disk space                     | 894 GB                                  |      |
|        | USB                            | 3.0+                                    |      |
|        | Bluetooth<br>(for controllers) | 4.0                                     |      |
| 11     |                                | Learn more about compatibility          | Next |

### Figura 4. Verifica della compatibilità

5 Windows Mixed Reality funziona al meglio con i controller visore Dell VRC100 (controller venduti separatamente). Se disponibili, selezionare **Avanti** per configurarli. In alternativa, fare clic su **Utilizza invece un game pad o un mouse** se al momento non si dispone di un controller visore disponibile.

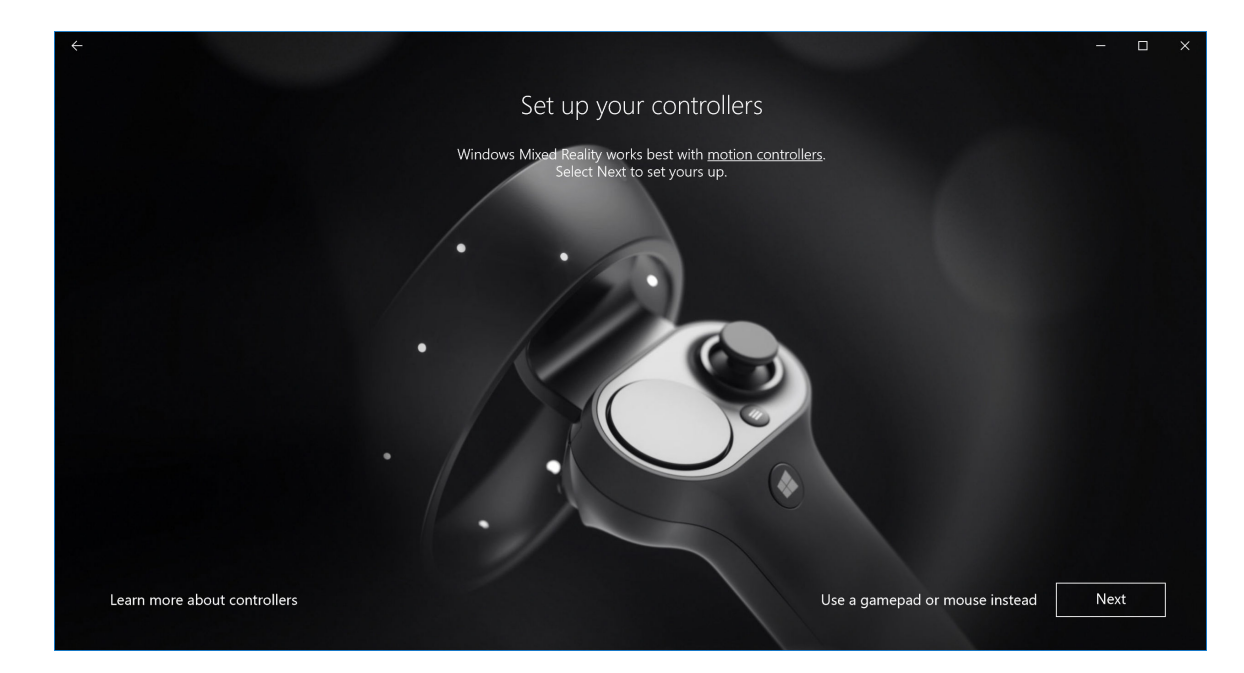

### Figura 5.

6 Acquisire familiarità con le varie funzioni dei controller. Fare clic Avanti per associare i controller tramite Bluetooth.

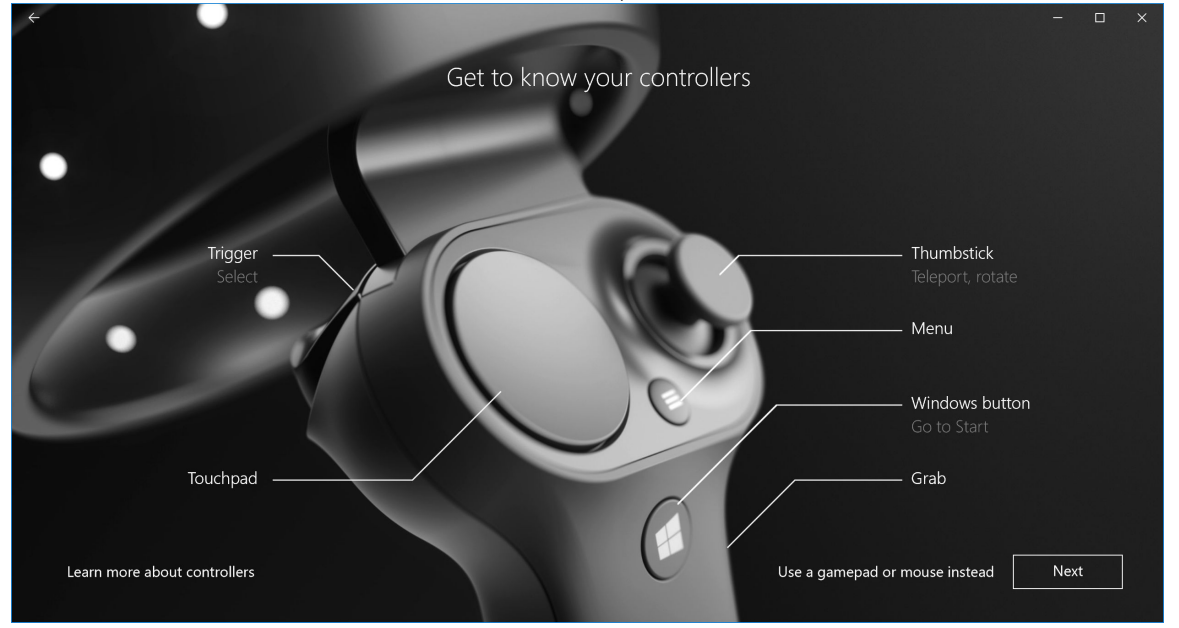

### Figura 6. Familiarizzarsi con i controller

7 Per associare i controller visore, premere e tenere premuto il pulsante Windows per 2 secondi per accendere i controller. Rimuovere quindi il coperchio dello sportello della batteria e premere e tenere premuto il pulsante di associazione Bluetooth come mostrato, fino a quando le luci del LED non lampeggiano. Attendere il termine del processo di associazione per entrambi i controller.

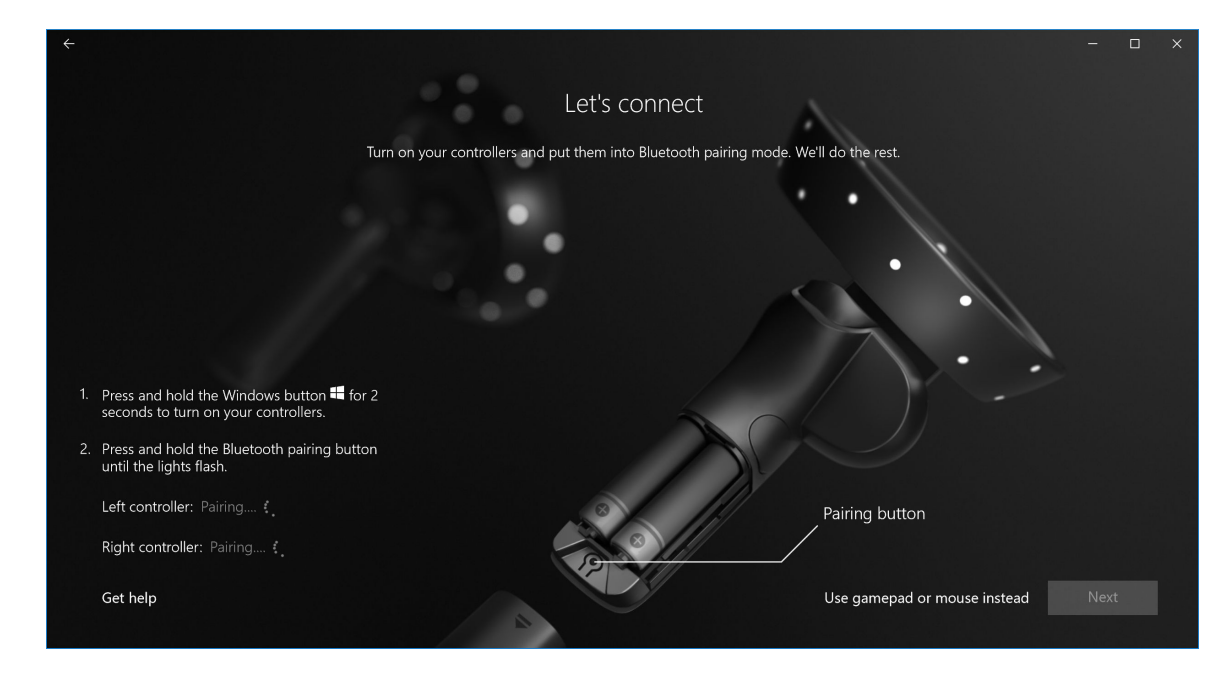

### Figura 7. Associazione dei controller visore

8 Fare clic su **Avanti** una volta associato il controller sinistro, se l'operazione ha avuto esito positivo verrà visualizzato un segno di spunta verde.

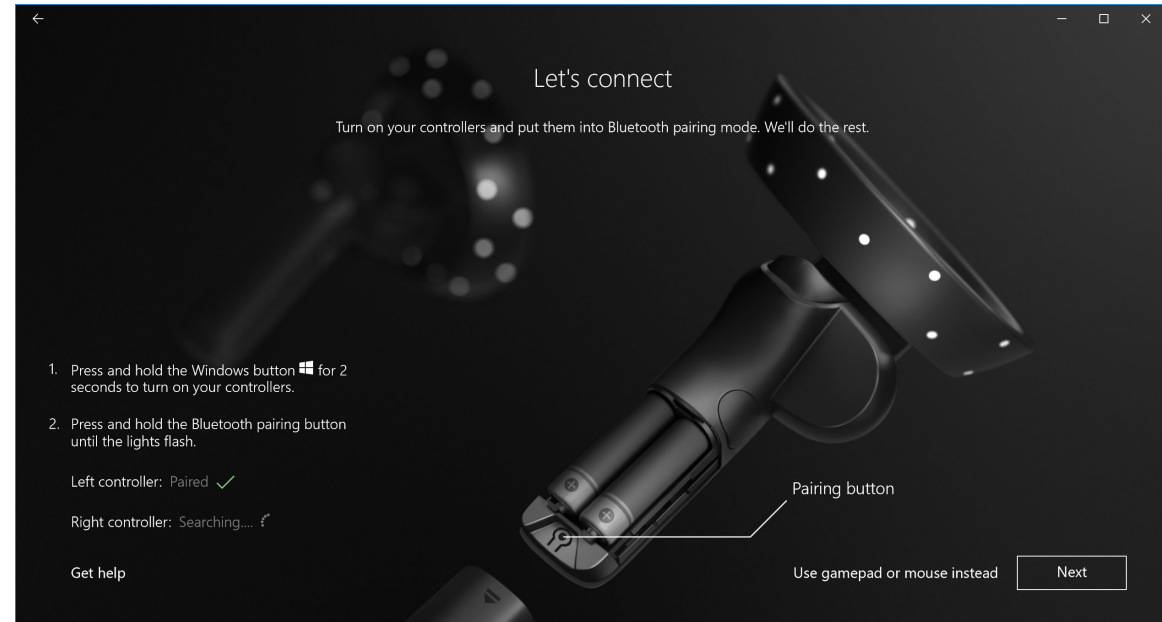

### Figura 8. Associazione del controller sinistro

9 Fare clic su **Avanti** una volta associato il controller destro, se l'operazione ha avuto esito positivo verrà visualizzato un segno di spunta verde.

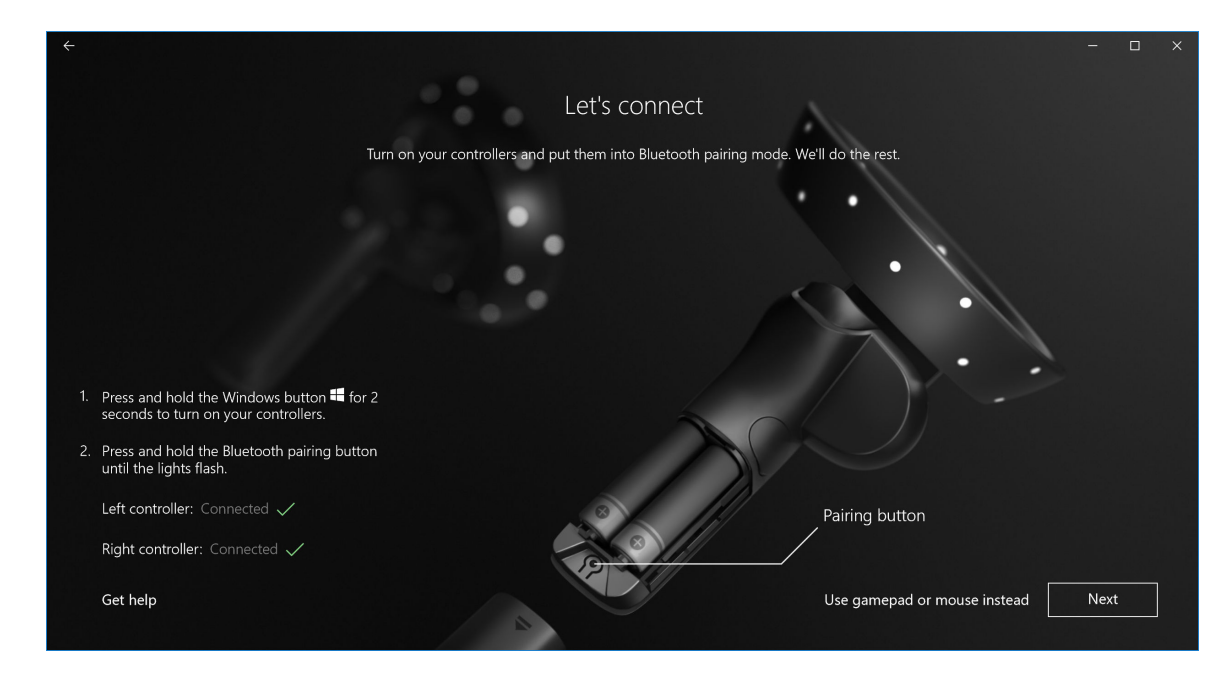

Figura 9. Associazione del controller destro

10 Ora si è pronti per utilizzare il visore Dell VR118 e sfruttare appieno l'esperienza Windows Mixed Reality.

# Metodo di associazione alternativo dei controller visore:

- 1 Passare a Impostazioni di Windows -> Dispositivi -> Bluetooth -> scheda Bluetooth e altri dispositivi.
- 2 Rimuovere i controller associati in precedenza.

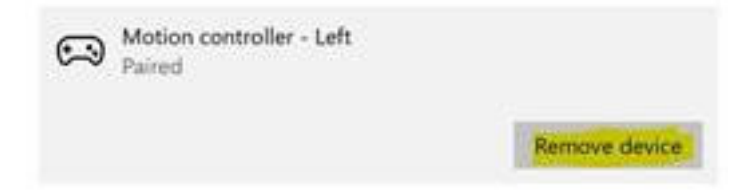

- 3 Premere e tenere premuto il pulsante Windows per 2 secondi per accendere i controller.
- 4 Rimuovere il coperchio dello sportello della batteria e premere e tenere premuto il pulsante di associazione Bluetooth fino a quando le luci del LED non lampeggiano.
- 5 Identificare i controller visore sinistro e destro dall'elenco di dispositivi.
- 6 Quindi associare i controller.
- 7 Se tutto è andato a buon fine, ora sono connessi entrambi i controller.

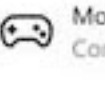

Motion controller - Left Connected

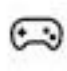

Motion controller - Right Connected

· Verificare il corretto funzionamento dei controller.

- a Avviare Portale realtà mista ed entrare nella Cliff House.
- b Spostare i controller e verificare il tracciamento, i pulsanti e il funzionamento del teletrasporto.

### Processo di calibrazione stanza

Prima di utilizzare il visore, è possibile impostare un confine per aiutarsi nei movimenti quando non è possibile vedere l'ambiente circostante.

 N.B.: Ignorando questo passaggio non verrà compromessa la capacità di interazione con l'HMD. Tuttavia, nel caso in cui si scelga di ignorarlo, è consigliabile rimanere seduti o perlomeno fermi quando si utilizza l'HMD.

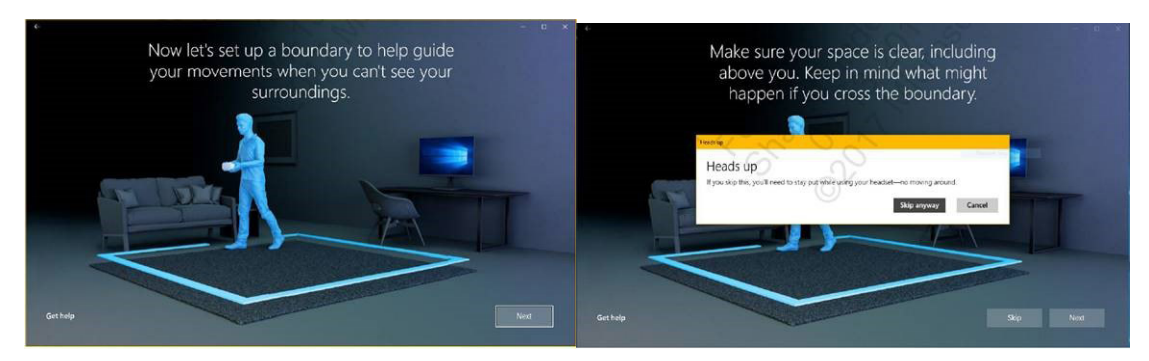

- 1 Seguire le istruzioni sul confine della stanza come indicato qui 2 sopra.
- Partire dal computer e camminare lungo il perimetro dello spazio indossando il visore.
- 3 Completare il giro del perimetro e tornare al punto di partenza.
- () N.B.: Per apportare modifiche al confine definito, è necessario ripetere la procedura dall'inizio.
- ATTENZIONE: Una volta completata la configurazione del confine, assicurarsi di non posizionare oggetti come sedie o tavoli, poiché si corre il rischio di inciampare o urtarli mentre si utilizza Windows Mixed Reality.

### Calibrazione distanza interpupillare (IPD)

Il visore Dell VR118 non dispone di regolazione meccanica della distanza interpupillare. Windows Mixed Reality fornisce un software di regolazione IPD che migliora la distorsione e la precisione di profondità delle immagini in base all'IPD. Per modificare l'IPD dal visore, aprire l'app Impostazioni e passare a **Mixed Reality > Display headset**, quindi spostare il controllo a scorrimento. È possibile vedere le modifiche in tempo reale nel visore. Se si è a conoscenza della propria misurazione IPD, ad esempio in seguito a una visita optometrica, è possibile indicarla direttamente. È anche possibile regolare questa impostazione accedendo a **Impostazioni > Mixed Reality > Display headset** sul computer.

# Specifiche tecniche

7

### Tabella 3. Visore Dell VR118

| Product name (Nome del prodotto) | Visore Dell                                                                                                    |  |
|----------------------------------|----------------------------------------------------------------------------------------------------|--|
| N. modello                       | VR118                                                                                                    |  |
| Fonte di alimentazione           | Alimentato tramite bus USB                                                                                                    |  |
| Connettori dei cavi              | <ul> <li>1 x HDMI</li> <li>1 x USB Type-A</li> </ul>                                                                                     |  |
| Schermo:                         |                                                                                                    |  |
| Riquadro                         | 2 LCD da 2,89" (subpixel RGB)                                                                                                    |  |
| Risoluzione                      | 1.440 x 1.440 per occhio, 706 ppi                                                                                                    |  |
| Frequenza d'aggiornamento        | 90 Hz                                                                                                    |  |
| Ottica:                          |                                                                                                    |  |
| Tipo di lente                    | Fresnel                                                                                                    |  |
| Campo visivo                     | 110 gradi                                                                                                    |  |
| Regolazione della lente          | Distanza interpupillare (IPD) tramite software                                                                                           |  |
| Tecnologia di tracciamento       |                                                                                                    |  |
| Architettura di tracciamento     | 6 DoF, tracciamento "interno-esterno"                                                                                                    |  |
| Sensori di tracciamento          | Giroscopio, accelerometro, magnetometro                                                                                                  |  |
| Hardware di tracciamento visore  | Doppia fotocamera VGA in bianco e nero per il mapping                                                                                    |  |
| Sistemi operativi                | PC/notebook con Windows 10 Fall Creators Update                                                                                          |  |
| Contenuto della confezione       | <ul> <li>Visore Dell VR118</li> <li>Guida all'installazione rapida</li> <li>Informazioni di sicurezza, ambientali e normative</li> </ul> |  |

### Tabella 4. Controller Dell VRC100

| Product Name | Controller Dell VRC100                                                                                                    |
|--------------|----------------------------------------------------------------------------------------------------|
| Tracciamento | <ul> <li>LED spia visibili</li> <li>Tracciamento 6 DoF all'interno del FOV della fotocamera HMD</li> </ul>                                                                                             |
| Sensori      | <ul> <li>IMU + sensore magnetico</li> <li>Risposta tattile</li> <li>LED di alimentazione/ricarica</li> </ul>                                                                                           |
| Input        | <ul> <li>Levetta analogica</li> <li>Touchpad</li> <li>Pulsante di attivazione</li> <li>Pulsante di presa</li> <li>pulsante Windows</li> <li>Pulsante Menu</li> <li>Pulsante di associazione</li> </ul> |
| Connettività | Bluetooth                                                                                                    |
| Batteria     | 4 batterie AA                                                                                                    |

### Domande frequenti

1 Come attivare la funzione di riattivazione USB:

•

•

In Gestione dispositivi > Supporto riattivazione USB > Attiva supporto riattivazione USB

| Settings                                            | USB Wake Support                                                                                         |
|-----------------------------------------------------|----------------------------------------------------------------------------------------------------|
| General                                             | Trable 1/52 Wake Support                                                                                 |
| - System Information                                | i chable out white support                                                                               |
| - Battery Information                               |                                                                                                    |
| - Boot Sequence                                     |                                                                                                    |
| - Advanced Boot Options                             | This option allows you to enable USB devices to wake the system from Standby.                            |
| - Date/Time                                         |                                                                                                    |
| - System Configuration                              | NOTE: This feature is only functional when the AC power adapter is connected. If the AC power adapter is |
| - Video                                             | removed before Standby, the BIOS will remove power from all of the USB ports to conserve battery power.  |
| - Security                                          |                                                                                                    |
| - Secure Boot                                       |                                                                                                    |
| — Intel® Software Guard Extensions™                 |                                                                                                    |
| - Performance                                       |                                                                                                    |
| - Power Management                                  |                                                                                                    |
| Auto On Time                                        |                                                                                                    |
| USB Wake Support                                    |                                                                                                    |
| Primary Battery Charge Configuration                |                                                                                                    |
| - POST Behavior                                     |                                                                                                    |
| Virtualization Support                              |                                                                                                    |
| Wireless                                            |                                                                                                    |
| Maintenance                                         |                                                                                                    |
| - System Logs                                       |                                                                                                    |
| <ul> <li>SupportAssist System Resolution</li> </ul> |                                                                                                    |
|                                                     |                                                                                                    |
|                                                     |                                                                                                    |
|                                                     |                                                                                                    |
|                                                     |                                                                                                    |
|                                                     |                                                                                                    |
|                                                     |                                                                                                    |
|                                                     |                                                                                                    |
|                                                     |                                                                                                    |
|                                                     |                                                                                                    |
|                                                     |                                                                                                    |
|                                                     |                                                                                                    |
|                                                     |                                                                                                    |
|                                                     |                                                                                                    |
|                                                     |                                                                                                    |
|                                                     |                                                                                                    |
|                                                     | Testers Cattings Apply Fit                                                                               |
|                                                     | Apply Exit                                                                                               |

L'opzione "Consenti al dispositivo di riattivare il computer" si disabiliterà automaticamente dopo la riattivazione da S3 tramite USB.

| HID-compliant mouse Properties                                                                                                    | HID-compliant mouse Properties                                                                      |
|----------------------------------------------------------------------------------------------------|----------------------------------------------------------------------------------------------------|
| General Driver Details Power Management           Image: Prover Management           Image: Prover Management           Image: Prover Management           Image: Prover Management | General Driver Details Power Nanagement The Details Power Nanagement The Details Power Nanagement   |
| Allow the computer to turn off this device to save power<br>Wigw this device to value the computer                                                                                  | Allow the computer to turn off this device to save power<br>High this device to vision the computer |
| +                                                                                                    |                                                                                                    |
|                                                                                                    |                                                                                                    |
| OK Canoal                                                                                                    | OK Canod                                                                                            |

2 Il visore Dell supporta la realtà aumentata?

- Il visore Dell è un visore Windows Mixed Reality. Non supporta la realtà aumentata.
- 3 Il visore Dell può essere utilizzato da chi porta gli occhiali?
  - Sì, può essere utilizzato con chi utilizza occhiali da vista, ad esempio per guidare o vedere bene da lontano. L'esperienza di Windows Mixed Reality potrebbe non essere ottimale per chi, invece, indossa occhiali da vista per vedere bene da vicino. Il visore è focalizzato a una distanza più lontana, mentre gli occhiali da lettura sono pensati per un utilizzo con oggetti vicini e, quindi, non ottimali.
- 4 È possibile lavare la mascherina del volto?
  - No, non è possibile, in quanto il materiale non è adatto ai lavaggi.

### Risoluzione dei problemi

### **Best practice Bluetooth**

I controller visore utilizzano la stessa tecnologia Bluetooth di molti dispositivi per consumatori. Sono progettati per funzionare con le caratteristiche Bluetooth incluse in tutti i computer recenti.

Se il computer non dispone di Bluetooth, acquistare un microadattatore Bluetooth 4.0 a basso consumo per porta USB.

In genere, i controller visore funzioneranno con altri mouse, tastiere e controller di gioco Bluetooth, ma l'esperienza varierà a seconda del modello di tali dispositivi.

Se si utilizza un adattatore Bluetooth USB:

- · Accertarsi che l'adattatore Bluetooth USB sia collegato a una porta USB 2.0 (nera), se disponibile
- È possibile collegare l'adattatore Bluetooth USB a una porta separata fisicamente dal connettore USB dell'HMD, unità flash, dischi rigidi o ricevitori USB senza fili come quelli per tastiere/mouse. È consigliabile collegare l'adattatore Bluetooth USB sul lato opposto del computer, il più possibile lontano da tali connettori.

Chiudere la finestra delle impostazioni Bluetooth, se è aperta. Se la si lascia aperta in background, verranno effettuate numerose chiamate aggiuntive al protocollo Bluetooth.

Rimuovere, disassociare e spegnere cuffie e altoparlanti Bluetooth. Questi non sono supportati con Windows Mixed Reality. È possibile utilizzare il connettore delle cuffie o gli altoparlanti integrati sul visore Mixed Reality per la migliore esperienza audio.

Se il computer ha già Bluetooth ma si hanno ancora problemi con i controller visore, provare a sostituire l'antenna Bluetooth con un adattatore Bluetooth esterno collegato a una porta USB.

### N.B.: È necessario disattivare l'antenna Bluetooth esistente in Gestione dispositivi e disassociare/associare nuovamente tutti i dispositivi Bluetooth.

### Ripristino di un dispositivo

Se il controller non funziona correttamente e non è possibile aggiornare il dispositivo, è sempre possibile ripristinarlo alle impostazioni di fabbrica. Per ripristinare il dispositivo:

- 1 Scollegare e spegnere i controller.
- 2 Aprire il coperchio della batteria.
- 3 Inserire le batterie (accertarsi che siano cariche quando si effettua il ripristino del dispositivo).
- 4 Premere e tenere premuto il pulsante di associazione (linguetta in basso, sotto alle batterie).
- 5 Tenendo premuto il tasto di associazione, accendere il controller premendo e tenendo premuto il pulsante Windows per 5 secondi (tenere premuti entrambi i pulsanti).
- 6 Rilasciare i pulsanti e attendere che il controller si accenda. Questa operazione potrebbe richiedere fino a 15 secondi e non sono presenti indicatori in merito al ripristino del dispositivo. Se il dispositivo si accende immediatamente al rilascio del pulsante, significa che la sequenza di pulsanti per il ripristino non è stata registrata ed è quindi necessario riprovare.
- 7 Rimuovere le associazioni del vecchio controller dalle impostazioni Bluetooth (Impostazioni > Bluetooth e altri dispositivi, quindi selezionare Controller visore Sinistro oppure Controller visore Destro e Rimuovi dispositivo. Una volta completata la procedura, associare nuovamente il controller al computer.
- 8 Dopo aver effettuato la connessione con l'host e il visore Dell, il dispositivo aggiornerà il firmware all'ultima versione disponibile.
- 9 Dopo aver aggiornato il firmware, è necessario disassociare e riassociare i controller per garantirne il corretto funzionamento.

### Spie e indicatori

### Tabella 5. Spie e indicatori

| Stato del controller<br>visore          | Come attivare lo stato                                                                                                    | Spia del controller visore e comportamento di<br>vibrazione associato allo stato                                                                                                    |
|-----------------------------------------|----------------------------------------------------------------------------------------------------|----------------------------------------------------------------------------------------------------|
| Acceso                                  | Premere e tenere premuto per 2 secondi il pulsante<br>Windows sul controller per accenderlo.                                                                                                    | l LED si accendono e il controller vibra una volta.                                                                                                    |
| Spegnimento                             | Premere e tenere premuto per 4 secondi il pulsante<br>Windows sul controller per spegnerlo.                                                                                                    | l LED si spengono e il controller vibra due volte.                                                                                                    |
| Sospensione                             | Il controller entra automaticamente in stato di sospensione se non rileva movimenti per 30 secondi.                                                                                                    | l LED si spengono e lampeggiano ogni 3 secondi<br>durante lo stato di sospensione.                                                                                                    |
|                                         | Il controller si riattiva automaticamente quando rileva<br>un movimento (purché sia associato a un computer<br>host; in caso contrario è necessario premere un<br>pulsante per riattivarlo).                           |                                                                                                    |
| Associazione                            | Premere e tenere premuto il pulsante di associazione all'interno della custodia della batteria per 3 secondi.                                                                                                    | l LED lampeggiano lentamente nella modalità di<br>associazione.                                                                                                    |
|                                         |                                                                                                    | I LED rimangono fissi all'uscita dalla modalità di<br>associazione. Il controller vibra una volta ad<br>associazione riuscita oppure tre volte in caso di esito<br>negativo e timeout.                                                                                                    |
| Controller connesso/<br>disconnesso dal | ll controller si connette correttamente al computer dopo l'accensione.                                                                                                    | Il controller vibra una volta alla connessione o disconnessione dal computer.                                                                                                    |
| computer                                | ll controller si disconnette dal computer durante l'uso per un motivo.                                                                                                    |                                                                                                    |
| Livello basso della<br>batteria         | Quando il livello della batteria è basso.                                                                                                    | Nessun lampeggiamento del LED o indicazione di<br>vibrazione quando il livello della batteria è basso. Se si<br>guarda la raffigurazione del controller nel visore, c'è<br>un'icona indicatore della batteria sull'impugnatura.<br>Quando il livello della batteria è basso, l'icona sarà<br>rossa. |
| Livello critico della<br>batteria       | Durante l'accensione, con livello "critico" della batteria.<br>Un livello "critico" della batteria indica che non c'è<br>abbastanza energia per far rimanere acceso il<br>controller, che si spegnerà automaticamente. | Il controller vibra 3 volte quando lo si accende, quindi<br>si spegne automaticamente.                                                                                                    |
| Aggiornamento del<br>dispositivo        | Si verifica quando si accende il controller ed è richiesto un aggiornamento del firmware.                                                                                                    | Durante l'aggiornamento del firmware del controller, il<br>controller non risponderà, ma sarà comunque possibile<br>spegnerlo. Se lo si spegne durante l'aggiornamento del<br>firmware, il controller ritenterà l'aggiornamento<br>all'accensione successiva e si connetterà al computer.           |
|                                         |                                                                                                    | Quando viene avviato un aggiornamento del firmware,<br>verrà visualizzata una notifica Windows che avvisa<br>che il controller è in fase di aggiornamento.                                                                                                    |
|                                         |                                                                                                    | Durante l'aggiornamento del firmware, i LED                                                                                                    |

Durante l'aggiornamento del firmware, i LED lampeggeranno a sequenza alternata: metà delle spie dell'anello esterno, quindi metà delle spie dell'anello interno.

### Portale realtà mista non è in grado di rilevare il visore

- · Assicurarsi che il cavo HDMI sia collegato a una porta HDMI della scheda grafica dedicata.
- · Accertarsi che il visore sia collegato a una porta USB 3.0.
  - Controllare che il driver del controller USB del computer stia eseguendo lo stack di driver USB di Microsoft.
  - Alcuni computer potrebbero disporre di porte USB che non forniscono un'alimentazione sufficiente. Provare con un hub USB 3.0 alimentato.
  - Evitare di utilizzare un cavo di prolunga USB a meno che non si utilizzi anche un hub USB 3.0 alimentato. Assicurarti che tutti i segmenti siano compatibili con USB 3.0.
- · Accertarsi che, se vengono utilizzati adattatori per collegare il cavo HDMI al computer, vengano utilizzati adattatori consigliati.
- Non utilizzare cavi di prolunga HDMI.
- Se il computer dispone di due schede grafiche dedicate, potrebbe essere necessario aggiornare le impostazioni, ad esempio disabilitando SLI o attivando tutti i display, per inviare il segnale in uscita al visore.

#### Altre procedure da provare

- Accertarsi che sia installato il driver più recente di Mixed Reality. Con il visore collegato, verificare la presenza di aggiornamenti di Windows.
- · Scollegare e ricollegare i cavi USB e HDMI.
- · Riavviare il computer.

### La configurazione di Portale realtà mista si blocca

- · Assicurarsi che il cavo HDMI sia collegato a una porta HDMI della scheda grafica dedicata.
- · Scollegare e ricollegare i cavi USB e HDMI.
- · Riavviare il computer.

#### I display del visore sono vuoti

- · Driver grafico obsoleto o altri problemi con il driver grafico: assicurarsi che i driver grafici siano aggiornati.
- · Accertarsi che, se vengono utilizzati adattatori per collegare il cavo HDMI al computer, vengano utilizzati adattatori consigliati.

### Problemi con l'ambiente di utilizzo

- · Verificare che il visore sia collegato.
- · Accertarsi che il sensore non sia ostruito e che ci sia una luminosità sufficiente.
- · Posizionarsi nella parte centrale dello spazio designato e rivolgersi verso il monitor.
- · Assicurarsi di tenere il visore al livello degli occhi.

#### Portale realtà mista si blocca al rilevamento dei confini

- · Eseguire nuovamente il programma di installazione da Portale realtà mista.
- · Fare clic sull'icona hamburger (parte superiore destra) e quindi eseguire l'installazione

#### Impossibile tracciare i confini

- · Non stare troppo vicini a una parete o a un altro ostacolo.
- · Accertarsi che il sensore non sia ostruito e che ci sia una luminosità sufficiente.
- · Lo spazio di tracciamento deve superare i 3 metri quadrati.
- · Lo spazio non deve essere troppo ampio o troppo complesso: preferire una forma geometrica semplice senza troppe curve e variazioni.
- · Non tornare sui propri passi durante le operazioni di tracciamento.
- · Se ci si blocca in un angolo, ripetere la procedura da capo.

#### Saltare il passaggio del tracciamento dei confini

• Se si sceglie di non impostare un confine, sarà necessario rimanere fermi durante l'utilizzo del visore, in quanto i movimenti potrebbero dar luogo a rischi.

# Informazioni legali

### Garanzia

#### Garanzia limitata e politiche di reso

l prodotti a marchio Dell sono accompagnati da una garanzia hardware limitata di 1 anno. Se il visore è stato acquistato insieme a un sistema Dell, seguirà la garanzia del sistema.

#### Per i clienti negli Stati Uniti:

Il presente acquisto e l'utilizzo di questo prodotto da parte dell'utente sono soggetti al Contratto con l'utente finale di Dell, consultabile all'indirizzo **Dell.com/terms**. Questo documento contiene una clausola compromissoria vincolante.

### Per i clienti di Europa, Medio Oriente e Africa:

I prodotti a marchio Dell venduti e utilizzati sono soggetti alle leggi nazionali applicabili sui diritti legali del consumatore, ai termini di eventuali contratti di vendita stipulati con il rivenditore (che regoleranno il rapporto tra acquirente e rivenditore) e ai termini del Contratto con l'utente finale di Dell.

Dell potrà inoltre fornire una garanzia hardware aggiuntiva. Tutti i dettagli relativi al Contratto con l'utente finale di Dell e ai termini della garanzia possono essere consultati accedendo all'indirizzo Dell.com, selezionando il proprio Paese dall'elenco in fondo alla pagina "Home" e facendo clic sul link "Termini e condizioni" per i termini del Contratto con l'utente finale o sul link "Supporto" per i termini della garanzia.

### Per i clienti al di fuori degli Stati Uniti:

I prodotti a marchio Dell venduti e utilizzati sono soggetti alle leggi nazionali applicabili sui diritti legali del consumatore, ai termini di eventuali contratti di vendita stipulati con il rivenditore (che regoleranno il rapporto tra acquirente e rivenditore) e ai termini di garanzia di Dell. Dell potrà inoltre fornire una garanzia hardware aggiuntiva. Tutti i termini della garanzia possono essere consultati accedendo all'indirizzo **Dell.com**, selezionando il proprio Paese dall'elenco in fondo alla pagina "Home" e facendo clic sul link "Termini e condizioni" o sul link "Supporto" per i termini della garanzia.

### **Come contattare Dell**

(i) N.B.: Se non si dispone di una connessione a Internet attiva, le informazioni sui contatti sono reperibili anche sulla fattura di acquisto, sulla distinta di imballaggio, sulla fattura o sul catalogo dei prodotti Dell.

Dell fornisce numerose opzioni di assistenza in linea e telefonica. La disponibilità varia in base al paese e al prodotto e alcuni servizi potrebbero non essere disponibili nella zona del cliente. Per contattare Dell per problemi commerciali, supporto tecnico o assistenza tecnica clienti:

- 1 Visitare il sito **Dell.com/support**.
- 2 Selezionare la categoria di assistenza.
- 3 Verificare il proprio Paese nel menu a discesa Choose a Country/Region (Scegli un Paese) nella parte inferiore della pagina.
- 4 Selezionare l'appropriato collegamento al servizio o all'assistenza in funzione delle specifiche esigenze.

#### Argomenti:

- Per il visore Dell VR118:
- Per i controller visore Dell VRC100:

### Per il visore Dell VR118:

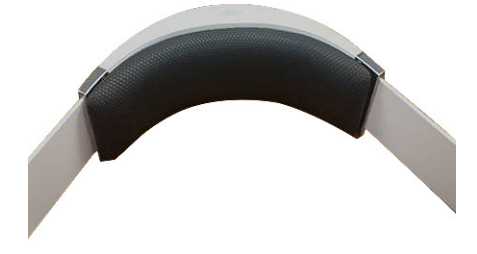

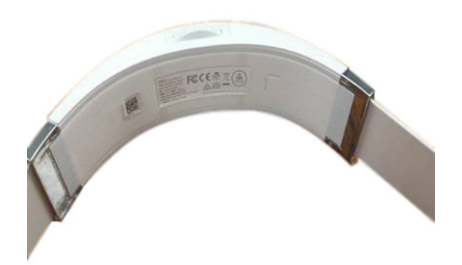

### Per i controller visore Dell VRC100:

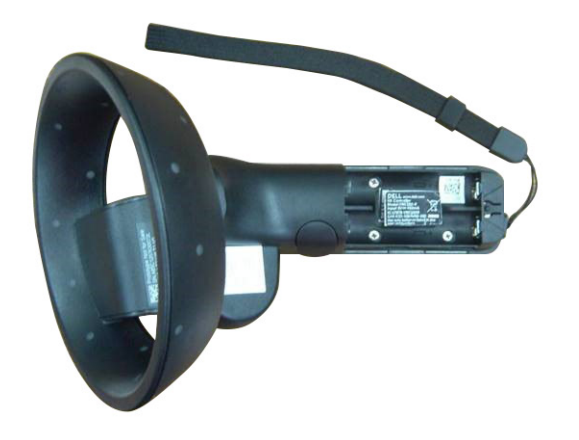